## How to download and run "device software utility" for automated print driver installation

Go to this link to download the utility: Printer model numbers shown at top of page are not relevant. <u>https://support.ricoh.com/bb/html/dr\_ut\_e/rc3/model/imc3000/imc3000.htm</u>

## Select utility tab and download > run or open after downloaded

| Microsoft Windows 10 (64-bit                                                                     |                                              | ∛ Choose                                                                                                    | other OS                                                                                                    | 0000                                                                      |
|--------------------------------------------------------------------------------------------------|----------------------------------------------|----------------------------------------------------------------------------------------------------|----------------------------------------------------------------------------------------------------|---------------------------------------------------------------------------|
| ote Before installing, please visit<br>tps://www.ricoh.com/info/2020/0<br>Select driver language | the link below<br>122_1/<br>English          | for important information about \                                                                                                    | Vindows drivers.                                                                                                    |                                                                           |
| Printer Driver                                                                                   | Utility                                      | Scanner Driver                                                                                                    | Fax Utility                                                                                                    | Firmware                                                                  |
| Device Software Manager                                                                          | Ver.2<br>This to<br>printe<br>POL6<br>availa | 20.2.0 Released Date: 06//<br>tility searches for available prin<br>r driver through Internet and ins<br>and PostScript3 drivers are available<br>story | 1/2022 New!<br>ing devices on the network, d<br>talls it to the PC with the minir<br>ilable with this utility but Univ | ownloads the applicable<br>num operations.<br>ersal print drivers are not |
|                                                                                                  | 1                                            |                                                                                                    |                                                                                                    |                                                                           |

## Check "run driver installer after installation" box then select "accept agreement and install".

| SOFTWARE LICENSE AGREEMENT                                                                                                    | Í                                                                                                    |   |
|----------------------------------------------------------------------------------------------------|----------------------------------------------------------------------------------------------------|---|
| YOU, THE END USER, SHALL USE THIS SOFTWARE INCLUDING ANY I<br>UPDATES OR ENHANCEMENTS TO THE SOFTWARE (COLLECTIVELY, "TH<br>TERMS OF THIS AGREEMENT ("THIS AGREEMENT").<br>BY INSTALLING OR USING THE SOFTWARE, OR CLICKING ON THE "ACC<br>BUTTON, YOU ARE AGREEING TO BE BOUND BY THESE TERMS. IF YOU<br>AGREEMENT, YOU MAY NOT INSTALL THIS SOFTWARE INTO ANY COMP                                                                                                    | FUTURE RELEASES, REVISIONS,<br>HE SOFTWARE") ACCORDING TO THE<br>CEPT"<br>DO NOT ACCEPT THE TERMS OF THIS<br>PUTER. |   |
| <ol> <li>Grant of License</li> <li>The Software is licensed for use by you for the equipment packaged with<br/>supplier or us ("the Equipment"). You are permitted to use the Software<br/>electronic access to the Equipment. You are not permitted to rent or lear<br/>rights under this license to a third party.</li> </ol>                                                                                                    | h the Software or designated by its<br>on any computer which permits<br>se the Software or to transfer your         |   |
| <ol> <li>Duration         The license of the Software under this Agreement is effective until terminuder this Agreement will terminate where you fail to comply with the terminate where you fail to comply with the terminate and the software of the software of the</li></ol> | inated. The license of the Software<br>rms of this Agreement. Upon                                                  |   |
| Run Driver Installer after installation                                                                                                    | Accept Agreement                                                                                                    | 1 |
|                                                                                                    | and Install                                                                                                    |   |

Choose to participate or not to participate in the quality improvement program and select next.

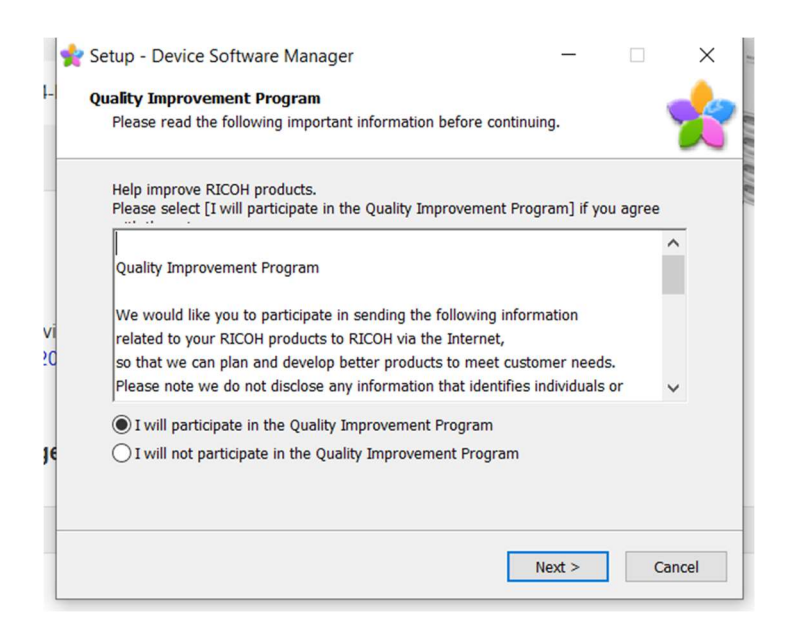

Choose to notify or not to notify if driver updates are available.

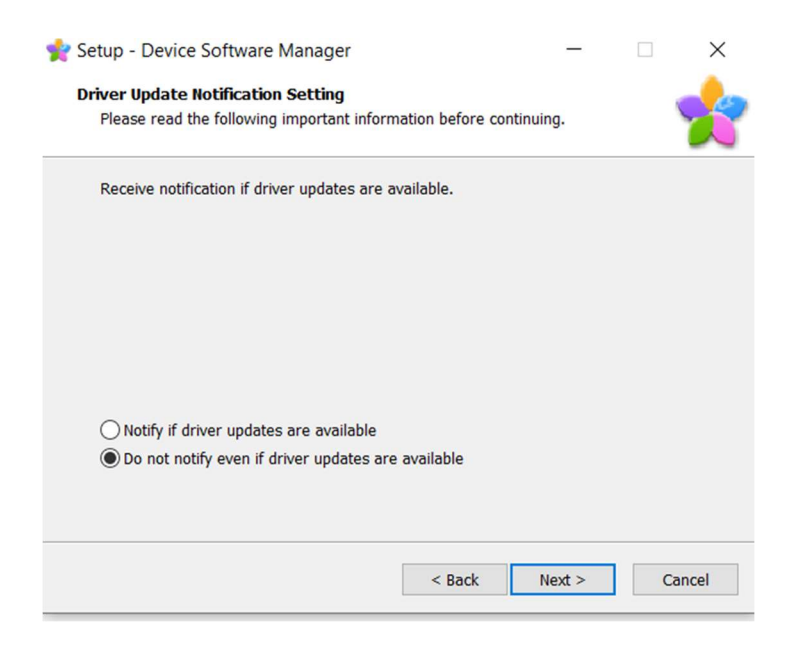

## Select Agree and go to next

| Install Steps                | End User License Agreement                                                                                                    |   |
|------------------------------|----------------------------------------------------------------------------------------------------|---|
| End User License Agreement   | To continue with installation, you must accept the terms of the End User License Agreement.<br>If you accept the terms, click [Agree and Go to Next] to continue the installation.                                                                                                    |   |
| Select a setup method        | SOFTWARE LICENSE AGREEMENT                                                                                                    | ^ |
| Devices and Drivers Settings |                                                                                                    |   |
| Install/Update               | UPDATES OR EMHANCEMENTS TO THE SOFTWARE (COLLECTIVELY, THE SOFTWARE') ACCORDING TO<br>THE TERMS OF THIS AGREEMENT (THIS AGREEMENT).<br>BY INISTALLING OR USING THE SOFTWARE, OR CLICKING ON THE "ACCEPT"                                                                                                    |   |
| Complete                     | BUTTON, YOU ARE AGREEING TO BE BOUND BY THESE TERMS. IF YOU DO NOT ACCEPT THE TERMS OF<br>THIS AGREEMENT, YOU MAY NOT INSTALL THIS SOFTWARE INTO ANY COMPUTER.                                                                                                    |   |
|                              | <ol> <li>Grant of License</li> <li>The Software is licensed for use by you for the equipment packaged with the Software or designated by its<br/>supplier or us ("the Equipment"). You are permitted to use the Software on any computer which permits<br/>electronic access to the Equipment. You are not permitted to rent or lease the Software or to transfer your<br/>rights under this license to a third party.</li> </ol> |   |
|                              | 2. Duration<br>The license of the Software under this Agreement is effective until terminated. The license of the Software<br>under this Agreement will terminate where you fail to comply with the terms of this Agreement. Upon<br>termination, you agree to destroy all copies of the Software and its documentation.                                                                                                    | ~ |
|                              |                                                                                                    |   |
|                              |                                                                                                    |   |

Choose setup method (will usually be network) then select next

| 🥑 Driver Installer           |                                                                                                    | × |
|------------------------------|----------------------------------------------------------------------------------------------------|---|
| Install Steps                | Select a setup method                                                                                                    |   |
| End User License Agreement   | Please select a device interface and then click [Next].<br>If you want to update the driver on your computer, click [Update Driver]. |   |
| Select a setup method        | Network                                                                                                    |   |
| Devices and Drivers Settings | Make a selection when the PC and the device are connected by the network.                                                            |   |
| Install/Update               |                                                                                                    |   |
| Complete                     |                                                                                                    |   |
|                              | ⊖ USB                                                                                                    |   |
|                              | Select when the PC and the device are directly connected by a USB cable.                                                             |   |
|                              |                                                                                                    |   |
|                              | Update Driver Updates the driver that is installed on your computer.                                                                 |   |
|                              | Back Next Cancel                                                                                                    |   |

Program will search for your printer on the network. Select the printer from the list and hit next.

| Install Steps                | Select a device                                                       |                                                                  |                |              |
|------------------------------|-----------------------------------------------------------------------|------------------------------------------------------------------|----------------|--------------|
| End User License Agreement   | Select the device to use from the Click [Click if you cannot find the | ne list and dick [Next].<br>e device] when specifying the device | 's IP address. |              |
| Select a setup method        | Searching completed.                                                  |                                                                  |                |              |
| Devices and Drivers Settings |                                                                       |                                                                  |                | Search again |
|                              | Device Name                                                           | IP Address                                                       | Comment        |              |
| Select a device              | IM 350                                                                | 10.0.23                                                          |                |              |
| Select a device driver       |                                                                       |                                                                  |                |              |
|                              |                                                                       |                                                                  |                |              |
| Printer Preference           |                                                                       |                                                                  |                |              |
|                              |                                                                       |                                                                  |                |              |
| Install/Update               |                                                                       |                                                                  |                |              |
| Install/Update<br>Complete   |                                                                       |                                                                  |                |              |
| Install/Update<br>Complete   |                                                                       |                                                                  |                |              |
| Install/Update<br>Complete   | Click if you car                                                      | not find the device                                              |                |              |
| Install/Update<br>Complete   | Click if you car                                                      | not find the device                                              |                |              |
| Install/Update<br>Complete   | Click if you car                                                      | not find the device                                              |                |              |
| Install/Update<br>Complete   | Click if you car                                                      | not find the device                                              |                |              |
| Install/Update<br>Complete   | Click if you car                                                      | inot find the device                                             |                |              |

Printer driver will be downloaded and installed. In most cases a computer reboot will be necessary.

| 🥑 Driver Installer         |                                                                                                    | ×      |
|----------------------------|----------------------------------------------------------------------------------------------------|--------|
| Install Steps              | Complete                                                                                                    |        |
| End User License Agreement | Add device has succeeded.                                                                                                    |        |
|                            | Report:                                                                                                    |        |
| Select a setup method      | [Install Result]<br>RICOH IM 350 PCL 6_1: Success<br>Add device has succeeded.                                                                                                    | ^      |
| Install/Update             | [Update Result]<br>RICOH IM 350 PCL 6: Success<br>Driver update has succeeded.                                                                                                    |        |
| Complete                   | [Successfully Added Device(s)]<br>RICOH IM 350 PCL 6_1<br>-Default Printer:On<br>-Driver:RICOH IM 350 PCL 6<br>-Version:1.3.0.0<br>-Port Name:IP_10.0.0.23<br>-Comment:PCL6 Driver (For Windows)<br>J Iser Code: | v      |
|                            | You must restart your computer to complete the setup.<br>Do you want to restart your computer as soon as the program has finished?                                                                               |        |
|                            | ○ Yes, restart now                                                                                                    |        |
|                            | No, restart later                                                                                                    |        |
|                            |                                                                                                    | Finish |
|                            | ∠ History                                                                                                    |        |

Select to restart now or later and hit finish. Once restarted, you're ready to print with your new driver.